# Станьте еще мобильнее с сервисом - Кабинет

Инструкция

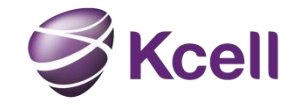

### Содержание

- Вход в Кабинет
- Восстановление пароля
- Профиль Администратора
- Выбор компании
- Управление номерами
- Информация по номеру
- Общая информация / SIM карта и устройство
- Остатки по тарифному плану / Дополнительно
- Подключенные услуги (отключение услуг)
- Доступные услуги (подключение услуг)
- Получение детализации
- Отправка и получение секретного кода
- Блокировка / разблокировка номера
- Замена SIM карты
- <u>Регистрация устройств (IMEI)</u>
- История платежей (авансовый метод оплаты)
- Раздел документы и отчеты
- История платежей (кредитный метод оплаты)
- История действий
- Отчет по списку номеров
- Акт выполненных работ и Приложение №1
- Реестр счетов фактур
- <u>FAQ</u>

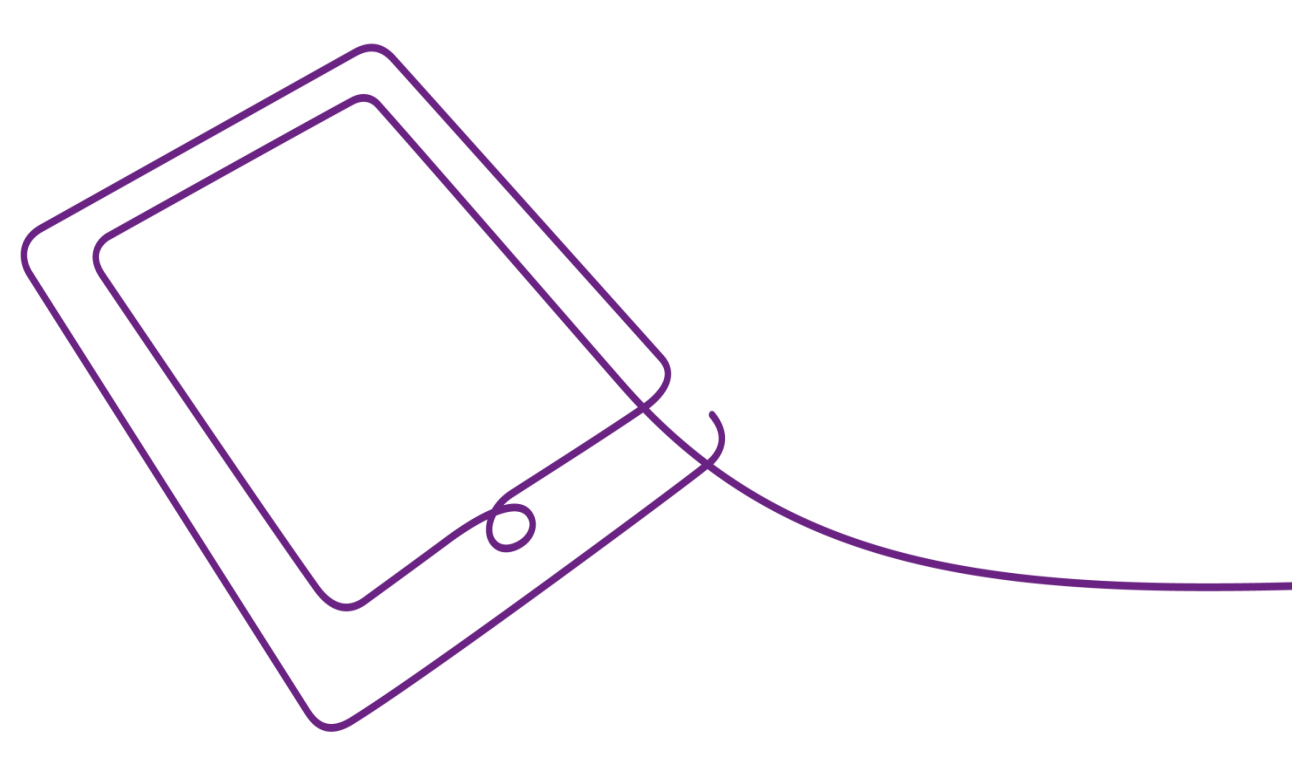

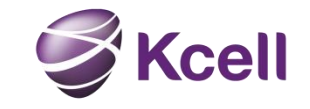

### Вход в Кабинет

Для входа в систему используйте номер телефона Администратора и пароль.

- Для первого входа требуется воспользоваться функцией -Забыли пароль?

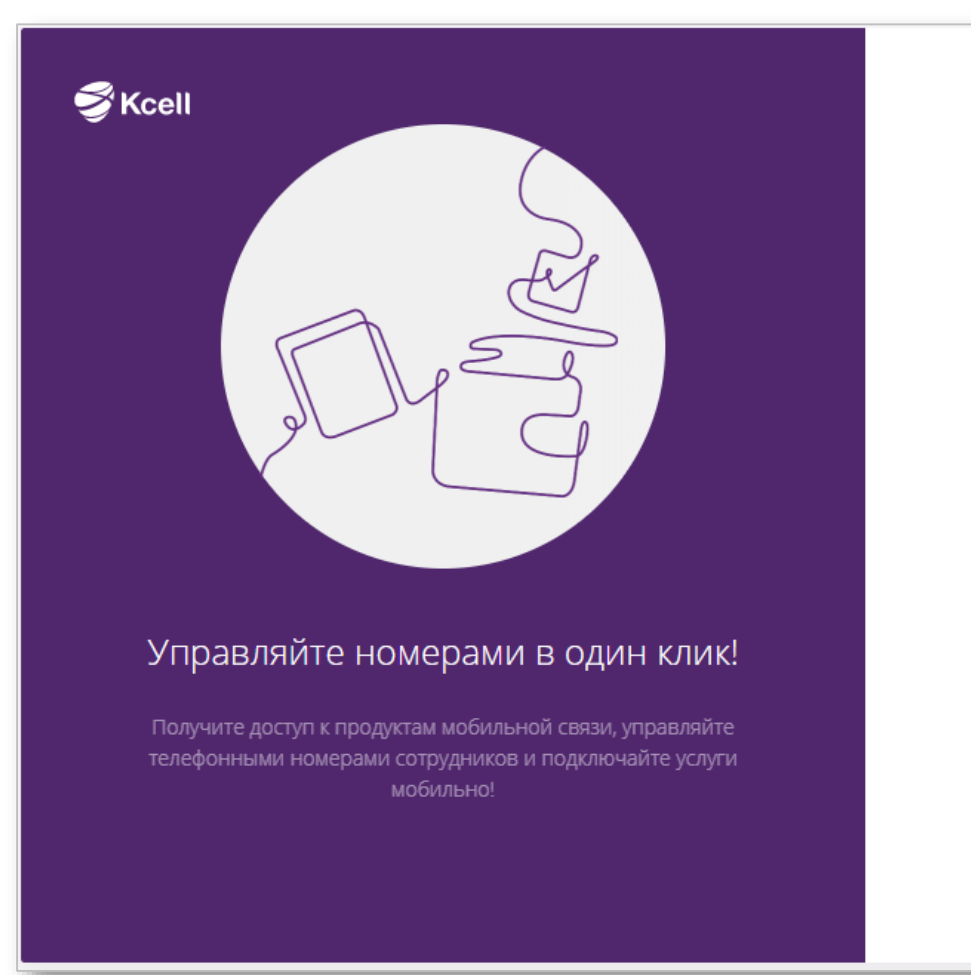

|                                       | РУССКИЙ 🔻      |
|---------------------------------------|----------------|
| Вход в Kcell Bus                      | iness ID       |
| НОМЕР ТЕЛЕФОНА*                       |                |
| Введите номер                         |                |
| * Номер телефона в формате 7701222334 | 44             |
| ВАШ ПАРОЛЬ                            | Забыли пароль? |
| Введите ваш пароль                    |                |
| войти                                 |                |
| Регистрация                           |                |
|                                       |                |
|                                       |                |

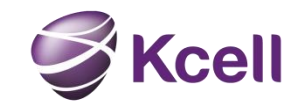

### Восстановление пароля

Шаг-1

Введите номер Администратора в формате 7701XXXXXX и нажмите кнопку Далее. - На указанный номер будет отправлено SMS сообщение с кодом.

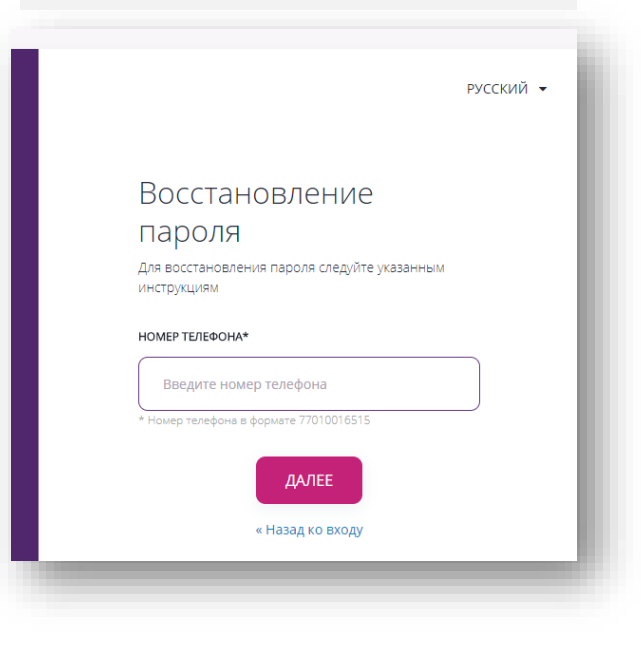

Шаг – 2 Введите ваш номер Администратора в формате 7701XXXXXX и нажмите кнопку Далее. - Если Вы не получили код воспользуйтесь функцией повторной отправки, которая будет доступна через 60 секунд после первой попытки.

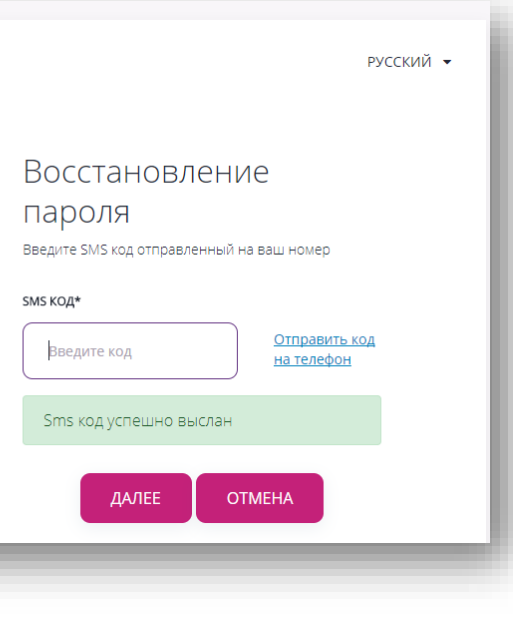

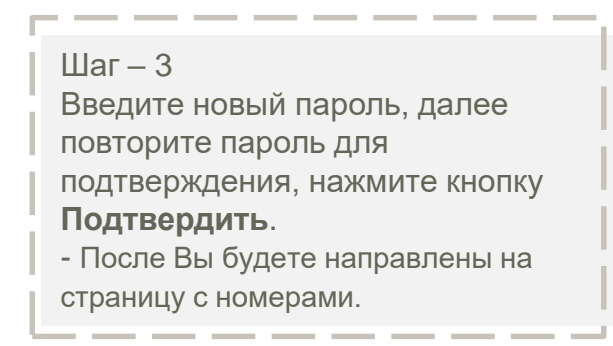

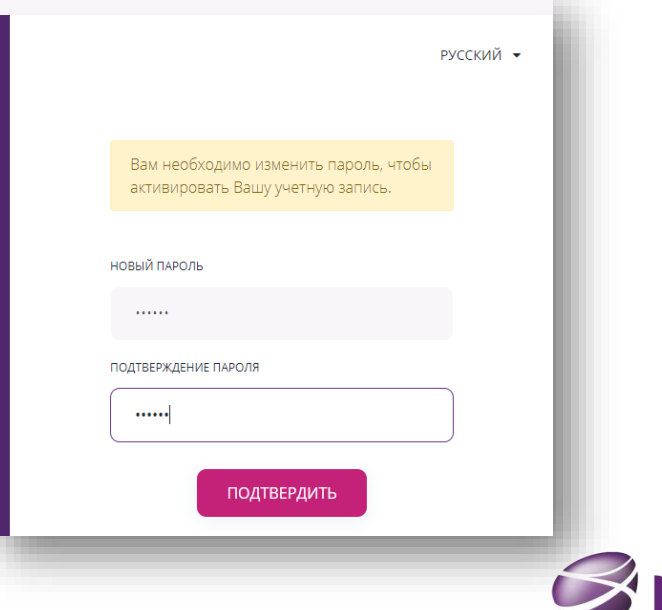

### Профиль Администратора

• Для настройки профиля Администратора перейдите в Мой профиль с помощью кнопки в правом верхнем углу

В Закладке Мои . компании Вы можете поменять изменить название для отображения в вашем профиле.

Иван

Мой профиль

Выйти

Иванов

Мой профиль Мои компании Для удобства использования Кабинета в дальнейшем. Вы можете присвоить короткое название вашей компании (-ям) БИН: 800800800800 Полное название компании

СОКРАЩЕННОЕ НАЗВАНИЕ КОМПАНИИ

АО "Времени мало"

Введите краткое название

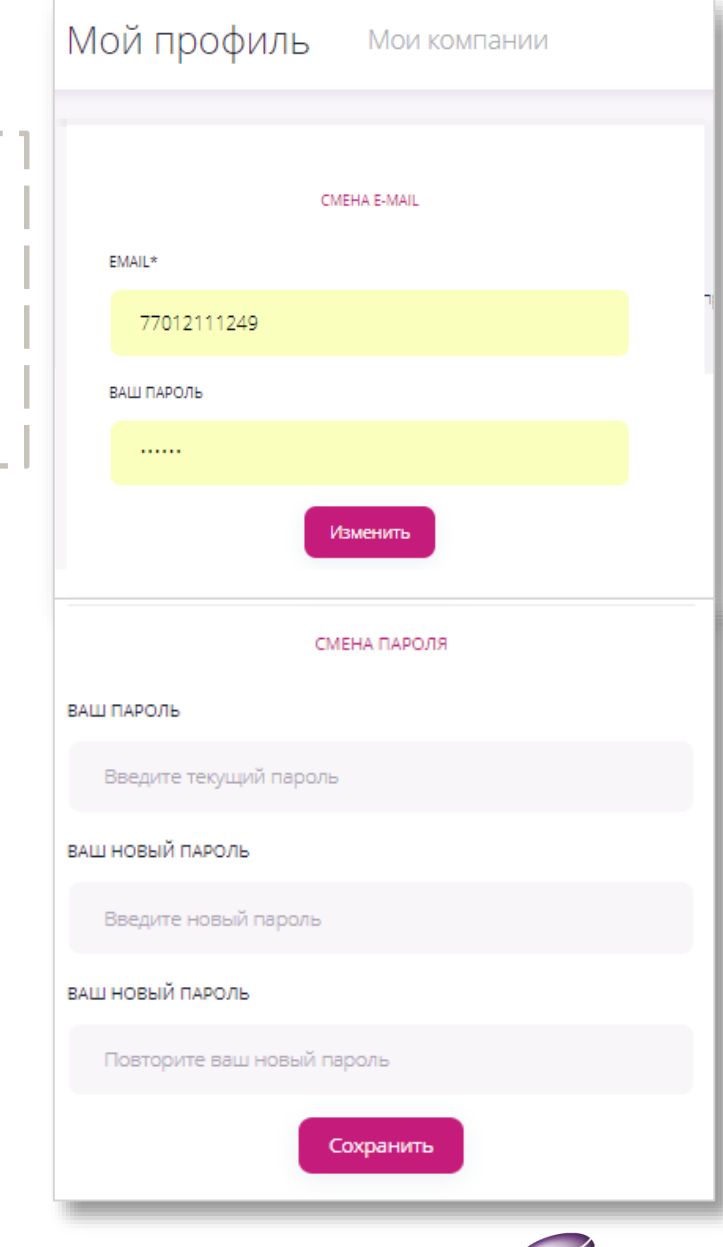

В Закладке Мой

можете поменять

e-mail, указанный

при регистрации

профиль Вы

или сменить

пароль.

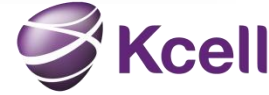

# Выбор компании

| Если вы являетесь<br>ними используйте<br>ксегь бизнес русский • | <ul> <li>Администратором нескольких п<br/>выпадающий список.</li> <li>Выбор услуги</li> </ul> | компаний, то для переключения | между    | Выбор компании<br>ТОО Кабинет<br>Филиал ТОО Кабинет | ТОО Кабинет |
|-----------------------------------------------------------------|-----------------------------------------------------------------------------------------------|-------------------------------|----------|-----------------------------------------------------|-------------|
| <b>Q</b> Номер                                                  | Справочник<br>Мобильная связь                                                                 | Поиск                         |          |                                                     |             |
| Номер                                                           | Лицевой счет                                                                                  | Тарифный план                 | Статус   | Баланс                                              |             |
| 77010542001                                                     | 25060832                                                                                      | 11                            | Активный | 0 т                                                 | :           |
| 77010542003                                                     | 25060833                                                                                      | 11                            | Активный | 0 т                                                 | :           |

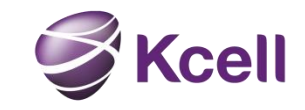

### Раздел «Управление номерами»

В разделе Управление номерами отображается основная информация по номерам

-Для просмотра детальной информации по абонентскому номеру, найдите его с помощью функции **Поиск** можно и кликните на результат поиска, также можно кликнуть на номер непосредственно в отображаемом списке номеров.

-Для выполнения быстрых операций воспользуйтесь списком быстрых операций справа от списка

| КСЕЦL БИЗНЕС   РУССКИЙ → |                                            |                         |                     |           | ТОО Кабинет 👻 🗛 |                                                                                                    |
|--------------------------|--------------------------------------------|-------------------------|---------------------|-----------|-----------------|----------------------------------------------------------------------------------------------------|
| Ксеіі М                  | Иобильная связь -<br>омерами Документы и о | тчеты                   |                     |           |                 | Блокировка<br>Замена Sim-карты<br>Детализация<br>Регистрация устройства (IMEI)                       |
| Q 77010542007            | Лицевой счет                               | Поиск<br>Тарифный план  | Статус              | Баланс    |                 | Отправить секретный код<br>Удалить секретный код<br>Запрет на SMS / USSD управление<br>Переадресация |
| 77010542001              | 25060832                                   | M2M                     | Активный            | 0 Τ       |                 | ·                                                                                                    |
| 77010542003              | 25060833                                   | 11                      | Активный            | 100 T     | 1               |                                                                                                    |
| 77010542006              | 25060831                                   | Бизнес Класс Специалист | Активный            | 9793.33 T | :               | Bikaal                                                                                               |
| 77010542007              | 25060830                                   | Бизнес Класс Специалист | Заблокирован / Долг | 446 ₸     | :               | Service 1                                                                                            |

### Информация по номеру

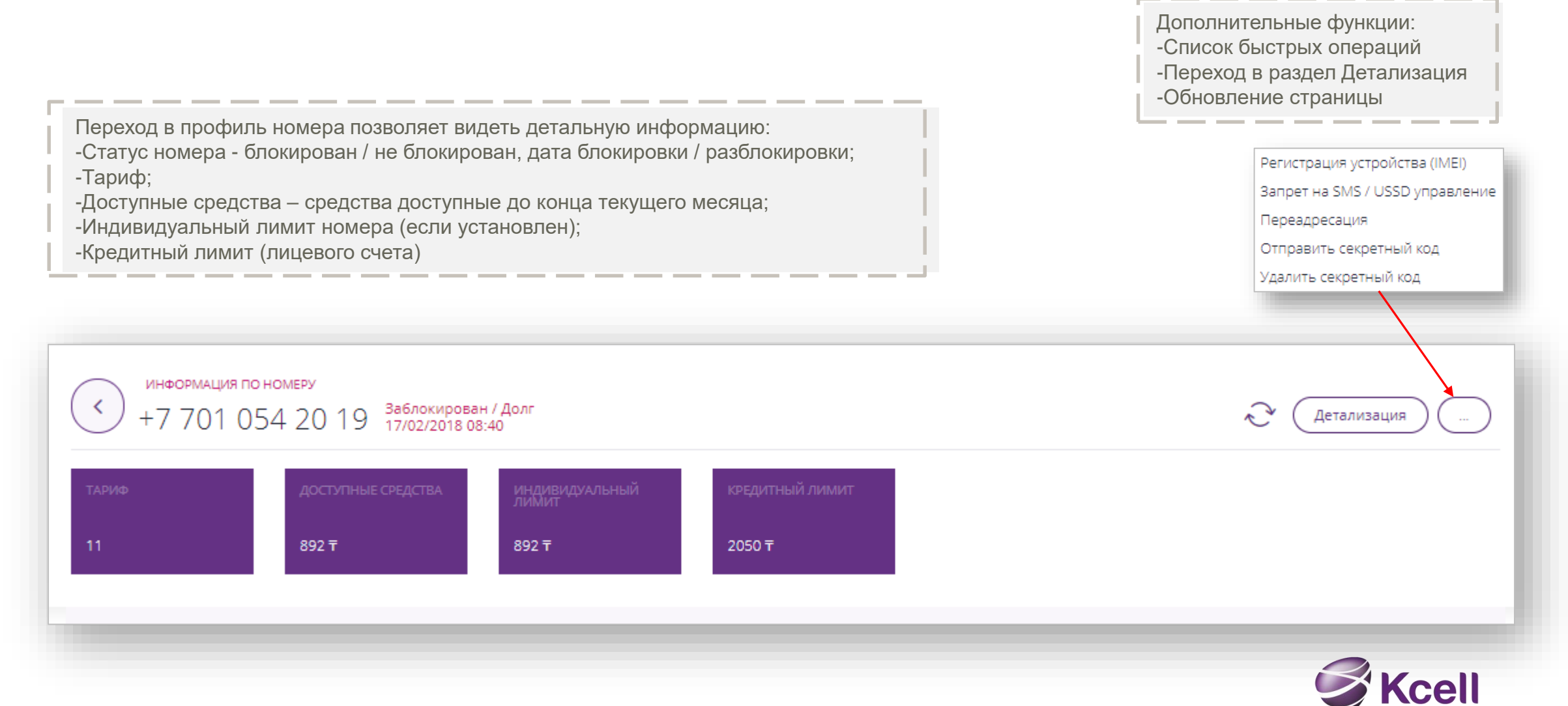

# Общая информация / SIM карта и устройство

В разделе **Общая информация** отображается: -Метод расчета -№ регистрационной формы -№ лицевого счета -Статус управления через SMS /

> ОБЩАЯ ИНФОРМАЦИЯ Метод расчета: Кредитный Регистрационная форма: 300014697190-149 Лицевой счет: 25071142 Запрет на SMS / USSD управление: Отключено

В разделе **SIM карта и устройство** отображается: -PIN-1,2 -PUK-1,2 -ICCID - № SIM карты -IMEI

| SIM КАРТА И УСТРОЙСТВО                                                                             |            |  |  |  |  |  |
|----------------------------------------------------------------------------------------------------|------------|--|--|--|--|--|
| PIN1:                                                                                              | PIN1: 0000 |  |  |  |  |  |
| PIN2: 6911                                                                                         |            |  |  |  |  |  |
| PUK1: 11507782                                                                                     |            |  |  |  |  |  |
| PUK2:                                                                                              | 15275799   |  |  |  |  |  |
| ICCID: 89997027507916785078                                                                        |            |  |  |  |  |  |
| Дата замены Sim карты: 27/08/2018<br>15:37                                                         |            |  |  |  |  |  |
| IMEI: 35202309352069                                                                               |            |  |  |  |  |  |
| Указан последний<br>зафиксированный IMEI код<br>устройства, использовавшегося с<br>данным номером. |            |  |  |  |  |  |

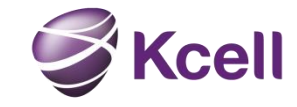

USSD

# Остатки по тарифному плану / Дополнительно

В разделе **Остатки по тарифному плану** отображается остаток бонусного трафика на звонки внутри сети.

| Звонки внутри сети Kcell/activ<br>Безлимит<br>Дата подключения 2019-02-01<br>Дата отключения 2019-03-01 | ГАТКИ ПО ТАРИФНОМУ ПЛАНУ            |                          |
|----------------------------------------------------------------------------------------------------|-------------------------------------|--------------------------|
| Безлимит           Дата подключения         2019-02-01           Дата отключения         2019-03-01     | Звонки внутри сети Kcell/activ      | /                        |
| Дата подключения 2019-02-01<br>Дата отключения 2019-03-01                                               | Безлимит                            |                          |
|                                                                                                    | Дата подключения<br>Дата отключения | 2019-02-01<br>2019-03-01 |

В разделе **Дополнительно** отображается бонусный трафик: -Звонки на других операторов РК -SMS -Интернет

| ОПОЛНИТЕЛЬНО                        |                              |
|-------------------------------------|------------------------------|
| Звонки на других сотовых о          | операторов РК                |
| Доступно<br>Всего                   | 50 мин 0 сек<br>50 мин 0 сек |
| Дата подключения<br>Дата отключения | 2019-02-01<br>2019-03-01     |
| Интернет круглосуточный             |                              |
| Доступно<br>Всего                   | 10239 МБ<br>10240 МБ         |
| Дата подключения<br>Дата отключения | 2019-02-01<br>2019-03-01     |
|                                     |                              |

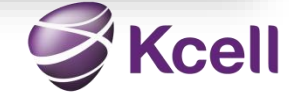

### Подключенные услуги / отключение услуг

В разделе **Подключенные услуги** отображаются подключенные на номере услуги доступные к отключению Администратором.

-Для отключения услуги нажмите – Отключить -Для ознакомления с условиями услуги – нажмите на значок 🛈

| ПОДКЛЮЧЕННЫЕ УСЛУГИ |                  |                                 | - 1              |
|---------------------|------------------|---------------------------------|------------------|
| <b>е</b> Роуминг    | <b>(</b> )       | <b>е</b> Международны<br>звонки | ie               |
| 📀 Подключено        | <u>Отключить</u> | 📀 Подключено                    | <u>Отключить</u> |
|                     |                  |                                 |                  |

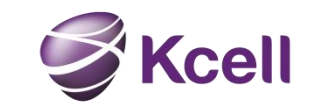

# Доступные услуги / подключение услуг

В разделе **Доступные услуги** отображаются услуги доступные к подключению Администратором.

Голосовые

-Роуминг

-Акции в роуминге

-Международные звонки

Интернет -Интернет пакеты

Для подключения услуги нажмите **Подключить** напротив выбранной услуги.

При успешном подключении услуга отобразится в разделе **Подключенные услуги**.

| ОСТУПНЫЕ УСЛУГИ                                                                          |                                                                                                |
|------------------------------------------------------------------------------------------|------------------------------------------------------------------------------------------------|
| е Голос                                                                                  |                                                                                                |
| Смарт Роуминг                                                                            | (1)                                                                                            |
| Услуга действуют в течение 90 дней с момента под                                         | дключения, до 23:59 по времени г. Астана 90-го дня.                                            |
|                                                                                          | Подключить                                                                                     |
|                                                                                          | _                                                                                              |
| Kcell Travel                                                                             | (1)                                                                                            |
| Доступность и удобство мобильной связи за рубежо<br>49 тенге на звонки, SMS и интернет в | м с услугой Kcell Travel! Выгодный тариф в роуминге —<br>в сети любого оператора в 49 странах! |
|                                                                                          | Подключить                                                                                     |
| ด Интернет                                                                               |                                                                                                |
| Интернет пакеты                                                                          | <b>(i)</b>                                                                                     |

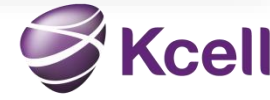

### Получение детализации

Для получения детализации вызовов в профиле номера кликните на кнопку **Детализация.** 

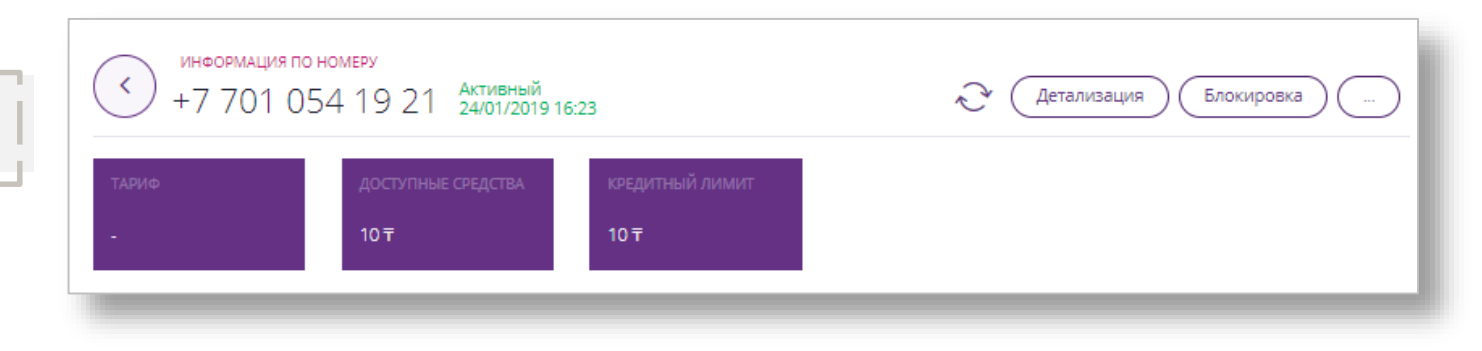

### Детализация

#### +7 701 054 19 21

Выберите период и способ отображения детализации. Данные для выгрузки доступны за последние 90 дней, включая текущий. Детализация вызовов за текущие сутки может быть неполной в связи с периодичностью обновления данных.

НАЧАЛО И КОНЕЦ ПЕРИОДА

 $26-01-2019 \rightarrow 26-02-2019$ 

вывод

🧿 На экран 🔵 Файл формата PDF 🔵 Файл формата XLS

#### Запросить детализацию

В открывшейся странице выберите период и тип получения данных.

По умолчанию периодом выбран последний месяц.

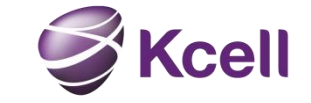

### Отправка и получение секретного кода

Секретный код выдается через меню быстрых операций в разделе Информация по номеру.

- Секретный код дает возможность пользователю абонентского номера просмотреть информацию по номеру, включая детализацию вызовов в личном кабинете для физических лиц.
- Секретный код <u>не дает возможность</u> пользователю номера подключать / отключать услуги.

Для удаления Секретного кода воспользуйтесь той же функцией.

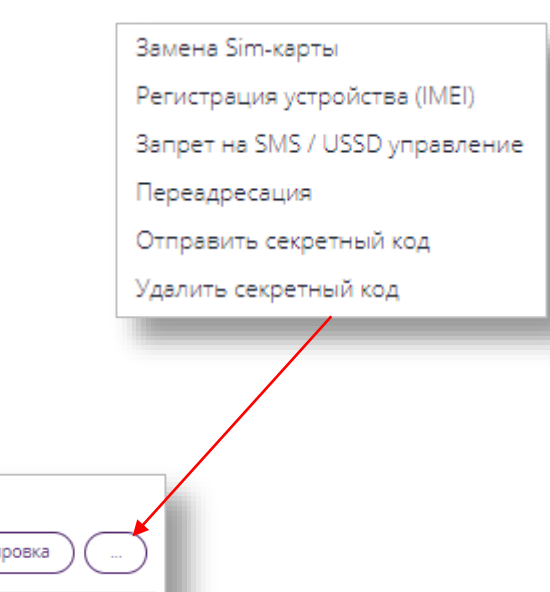

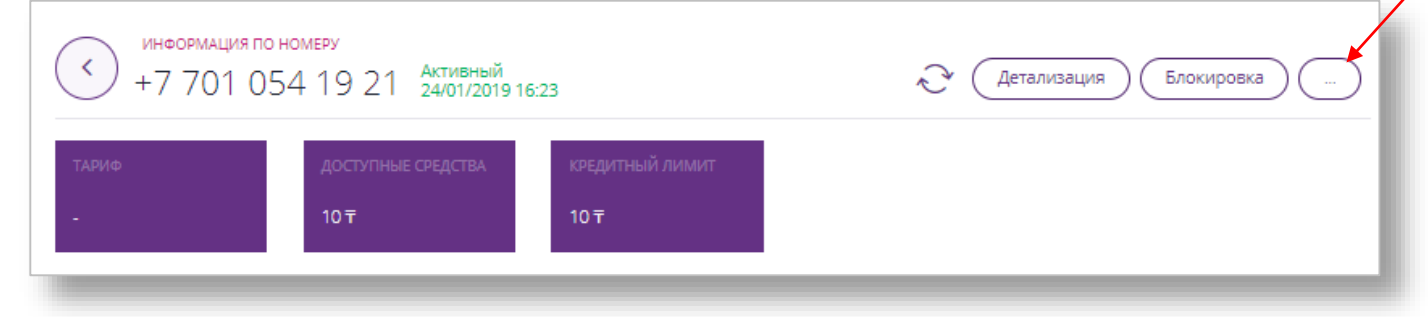

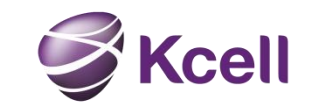

### Блокировка / разблокировка номера

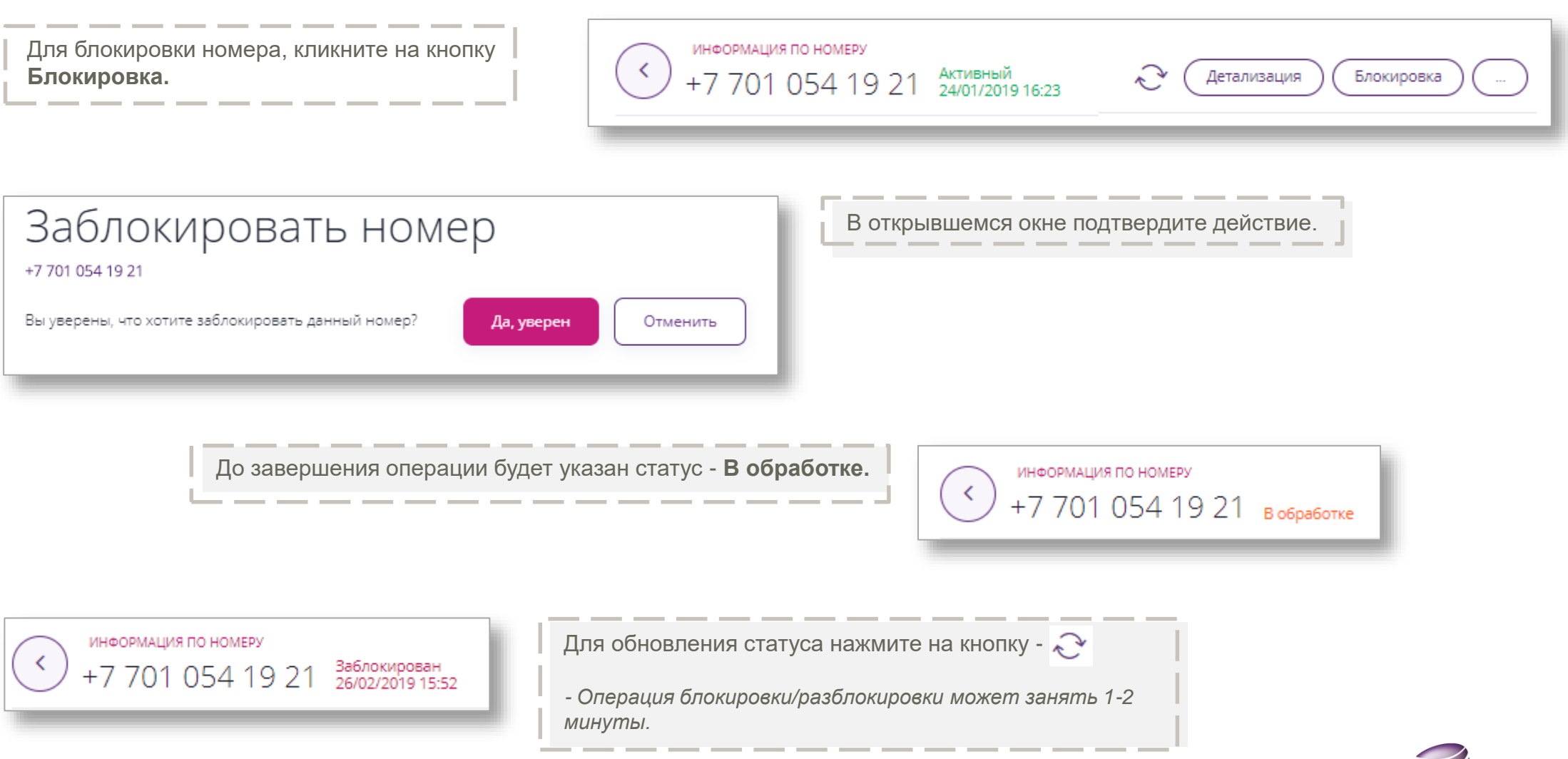

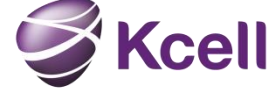

### Замена SIM карты

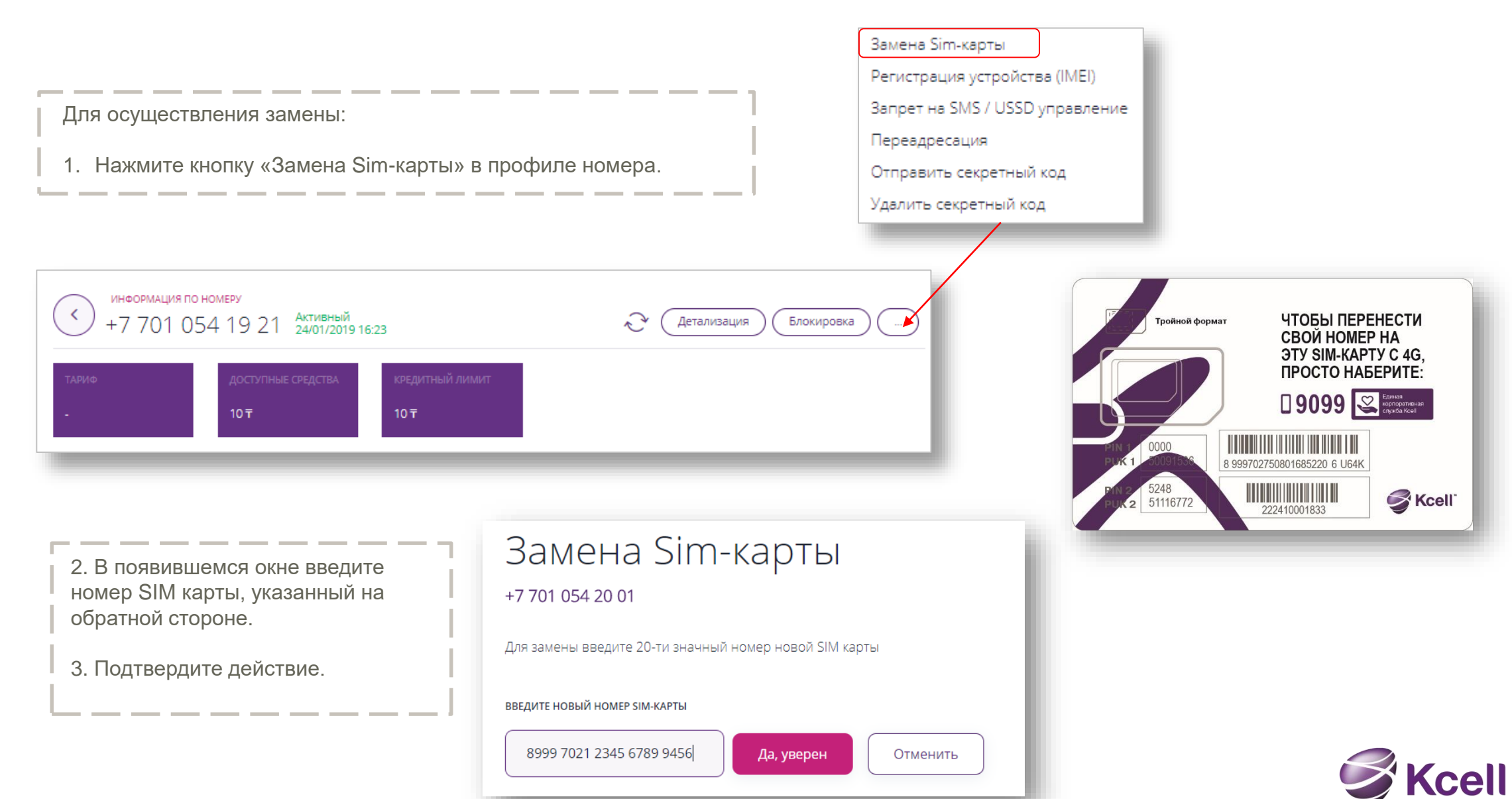

|                                                                                                    | тройства (IME                                                                           | I)                                                                                                    | Замена Sim-карты                                                                 |
|----------------------------------------------------------------------------------------------------|-----------------------------------------------------------------------------------------|----------------------------------------------------------------------------------------------------|----------------------------------------------------------------------------------|
| тегистрация ус                                                                                                    | проиства (пис                                                                           | •/                                                                                                    | Регистрация устройства (IMEI)                                                    |
|                                                                                                    |                                                                                         |                                                                                                    | Запрет на SMS / USSD управление                                                  |
|                                                                                                    |                                                                                         |                                                                                                    | Переадресация                                                                    |
|                                                                                                    |                                                                                         |                                                                                                    | Отправить секретный код                                                          |
|                                                                                                    |                                                                                         |                                                                                                    | Удалить секретный код                                                            |
| Для регистрации или снятия<br>регистрации* с устройства:                                                                           | информация по номеру<br>+7 701 054 19 21 Активный<br>24/01/2019 16:23                   | За Детализация Блокировка                                                                                                    |                                                                                  |
| 1. В профиле номера выбрать<br>«Регистрация устройства (IMEI)».                                                                    | тариф доступные средства<br>- 10 <del>т</del>                                           | кредитный лимит<br>10 <del>Т</del>                                                                                                    |                                                                                  |
| Регистрация устройства (IMEI)<br>+7 701 054 20 03<br>Последний зафиксированный IMEI:<br>35720106026360                             | Статус регистрации:<br>Устройство не зарегистрировано с этим номеро<br>Зарегистрировать | <ul> <li>2. Чтобы зарегистрировать устройство в</li> <li>Вставить sim-карту с выбранным ном регистрации</li> <li>В поле «Последний зафиксированный в</li> <li>Нажать кнопку «Зарегистрировать»</li> </ul> | необходимо:<br>іером в устройство, подлежащее<br>IMEI» высветится это устройство |
| <ul> <li>3. Чтобы снять регистрацию с устрой</li> <li>выбрать устройство в списке «IME</li> <li>Нажать кнопку «Удалить»</li> </ul> | йства необходимо:<br>I» к номеру                                                        | Регистрация устройств<br>IMEI<br>35367807651154<br>86978202212128                                                                                                    | История Запросов<br>Удалить<br>Удалить                                           |
| *Подробная информация по функционалу «Регистрация уст                                                                              | ройства (IMEI)» представлена в презентации                                              | «Инструкция - IMEI-регистрация устройств в Корпоративном каби                                                                                                    | Heme».                                                                           |

\*Подробная информация по функционалу «Регистрация устройства (IMEI)» представлена в презентации «Инструкция - IMEI-регистрация устройств в Корпоративном кабинете».

# История платежей (Авансовый метод оплаты)

вывод

| Для прос<br>платежей<br>номерам<br>номера в                                                                                                    | мотра истории<br>й по авансовыи<br>, на странице<br>выберите –<br><b>платежей</b> . |             | М<br>( ) ИНФ<br>+7<br>ТАРИФ<br>11 корп | обильная<br>ормация по но<br>778 062 | Я СВЯЗЬ ▼<br>ОМЕРУ<br>2 50 84 активны<br>ТЕКУЩИЙ БАЛАНС<br>64.24 <del>т</del> |                                                                                                    | Детал<br>Замена Sim-карты<br>Отправить секретный код<br>Удалить секретный код<br>История платежей |
|----------------------------------------------------------------------------------------------------|-------------------------------------------------------------------------------------|-------------|----------------------------------------|--------------------------------------|-------------------------------------------------------------------------------|----------------------------------------------------------------------------------------------------|---------------------------------------------------------------------------------------------------|
| <ul> <li>Истор</li> <li>+7 778 062 50 84</li> <li>начало и конец пери</li> <li>27-05-2018</li> <li>вывод</li> <li>На экран</li> <li>С</li> <li>Запросить</li> </ul> | ИЯ ПЛАТЕЖ<br><sup>10да</sup><br>→ 27-06-2018<br>Райл формата XLS                    | ей          |                                        |                                      | ×                                                                             | В открывшемся окне<br>выберите необходимый<br>период и способ<br>отображения данных.<br>кликните – <b>Запросить</b> . |                                                                                                   |
| Дата/время<br>21.06.2018                                                                                                    | Тип                                                                                 | Комментарий | Сумма                                  | Баланс до                            | Баланс после                                                                  |                                                                                                    |                                                                                                   |
| 04:15                                                                                                    |                                                                                     |             |                                        |                                      | '                                                                             |                                                                                                    |                                                                                                   |

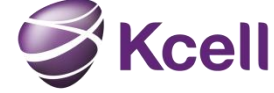

### Раздел - Документы и отчеты

#### Раздел «Документы и отчеты» включает в себя:

- Историю платежей (кредитным номерам);
- Историю действий Администратора;
- Отчет по списку номеров компании.
- Акт выполненных работ;
- Реестр счетов-фактур;

| КСЕЦL БИЗНЕС   РУССКИЙ 🔫 |                      |                         |                       |                      |
|--------------------------|----------------------|-------------------------|-----------------------|----------------------|
| <b>🥩 Ксеll</b>   Мобил   | ьная связь 🗸         |                         |                       |                      |
|                          |                      |                         |                       |                      |
| Управление номерами      | Докумен <sup>-</sup> | ты и отчеты             |                       |                      |
| История платежей         | История действий     | Отчет по списку номеров | Акт выполненных работ | Реестр счетов-фактур |
|                          |                      |                         |                       |                      |

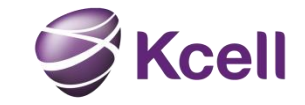

# История платежей (кредитный метод оплаты)

Для просмотра **Истории платежей** перейдите в соответствующую вкладку, выберите необходимый период и кликните на кнопку **Запросить**.

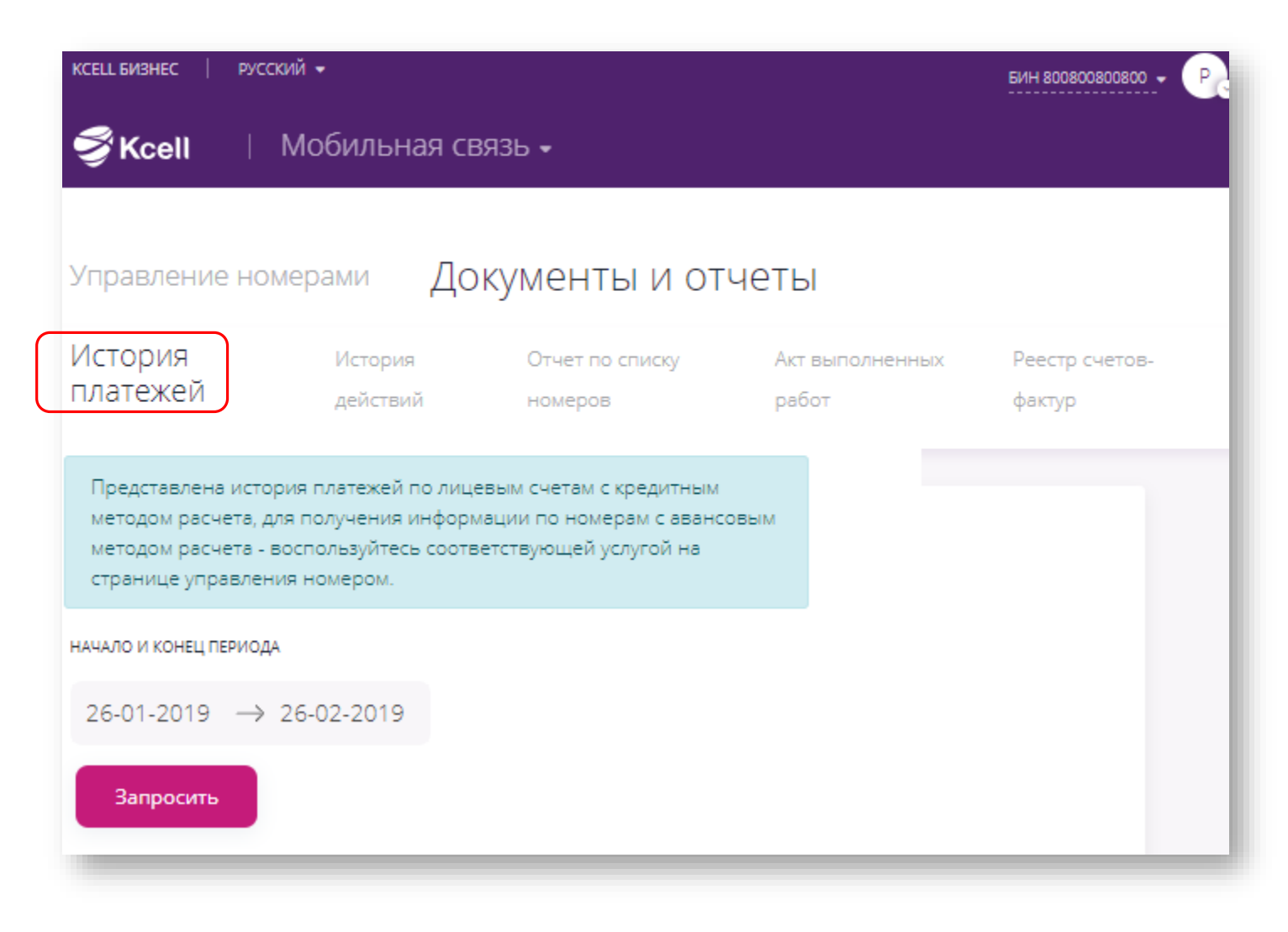

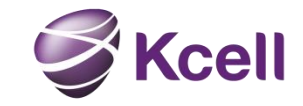

### История действий

 *Kcell* Мобильная связь -Для просмотра Истории действий перейдите в соответствующую Документы и отчеты Управление номерами вкладку, выберите необходимый История История Отчет по списку Акт выполненных Реестр счетовпериод и кликните на кнопку действий платежей номеров фактур Запросить. НАЧАЛО И КОНЕЦ ПЕРИОДА 26-01-2019 → 26-02-2019 Запросить НАЧАЛО И КОНЕЦ ПЕРИОДА 26-06-2018 → 27-06-2018 Запросить Действие Статус Дата/время Администратор История действий отобразится на Иванов Иван Блокировка номера 77010542001 27.06.2018 04:15:23 Успешно (77010542001) Иванов Иван 27.06.2018 04:15:16 Просмотр истории платежей по номеру 77010542001 Успешно (77010542001) Отключение услуги Международные звонки на номере Иванов Иван 27.06.2018 04:14:44 Успешно 77010542003 (77010542001) Подключение услуги Интернет в роуминге на номере Иванов Иван 27.06.2018 04:12:29 Успешно 77010542003 (77010542001)

KCELL БИЗНЕС

русский 👻

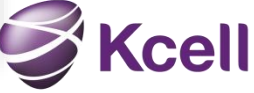

БИН 800800800800 - Р

экране

### Отчет по списку номеров

Для получения **Отчета по списку номеров** перейдите в соответствующую вкладку, укажите электронный адрес для доставки отчета, нажмите кнопку - **Запросить**.

| КСЕЦЦ БИЗНЕС   РУСС     | ский 🗸                                                                                                    | БИН 800800800 - Р        |
|-------------------------|----------------------------------------------------------------------------------------------------|--------------------------|
| 🗳 Kcell 🛛               | Мобильная связь -                                                                                                    |                          |
| Управление но           | мерами Документы и отчеты                                                                                                    |                          |
| История И<br>платежей д | Акт выполненных<br>номеров работ                                                                                                    | Реестр счетов-<br>фактур |
|                         | Подготовка данных может занять некоторое время. Сформированный<br>отчет по списку номеров, будет отправлен на указанный Вами email.<br>Время, на которое данные в отчете актуальны, будет указано в<br>отправленном отчете.<br>Вапросить |                          |

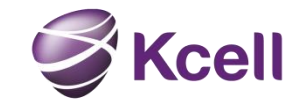

### Акт выполненных работ и приложение №1

Для получения **Акта выполненных работ** перейдите в соответствующую вкладку.

- В выпадающем списке выберите № лицевого счета. Либо воспользуйтесь поиском по номеру телефона;
- Выберите год, месяц;
- Нажмите кнопку Загрузить.

| KCELL БИЗНЕС                           | русский 🗸                  |                                     |                                                                                  | БИН 800800800 - 🖳 |
|----------------------------------------|----------------------------|-------------------------------------|----------------------------------------------------------------------------------|-------------------|
| 😴 Kcell   Мобильная связь -            |                            |                                     |                                                                                  |                   |
|                                        |                            |                                     |                                                                                  |                   |
| Управление номерами Документы и отчеты |                            |                                     |                                                                                  |                   |
| История                                | История                    | Отчет по списку                     | Акт выполненных                                                                  | Реестр счетов-    |
| платежей                               | действий                   | номеров                             | работ                                                                            | фактур            |
| ПОИСК ПО НОМЕРУ ЛИЦЕВОГО СЧЕТА         |                            |                                     |                                                                                  |                   |
| год                                    | МЕСЯЦ                      | лиц                                 | ЕВОЙ СЧЕТ                                                                        |                   |
| 2018 -                                 | Февра                      | аль 🔻                               | 25210550                                                                         |                   |
|                                        |                            | 1                                   | 25071167                                                                         |                   |
|                                        |                            | Загрузить                           | 25210547                                                                         |                   |
|                                        | •                          | Загрузить                           | 25165656                                                                         |                   |
|                                        |                            | 2                                   | 25000216                                                                         |                   |
| TIOUCK TIO HOMEPY TE/TE 25210549       |                            |                                     |                                                                                  |                   |
|                                        |                            | 1                                   | 25160402                                                                         |                   |
|                                        | Поис                       |                                     |                                                                                  |                   |
| 2018 -                                 | Февра<br>Февра<br>ПОИСК ПС | аль •<br>Загрузить<br>О НОМЕРУ ТЕЛЕ | 25210550<br>25071167<br>25210547<br>25165656<br>25000216<br>25210549<br>25160402 |                   |

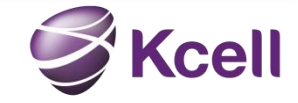

### Реестр счетов-фактур

Для получения **Реестра счетовфактур** перейдите в соответствующую вкладку.

- Выберите требуемый период;
- Нажмите кнопку Запросить.

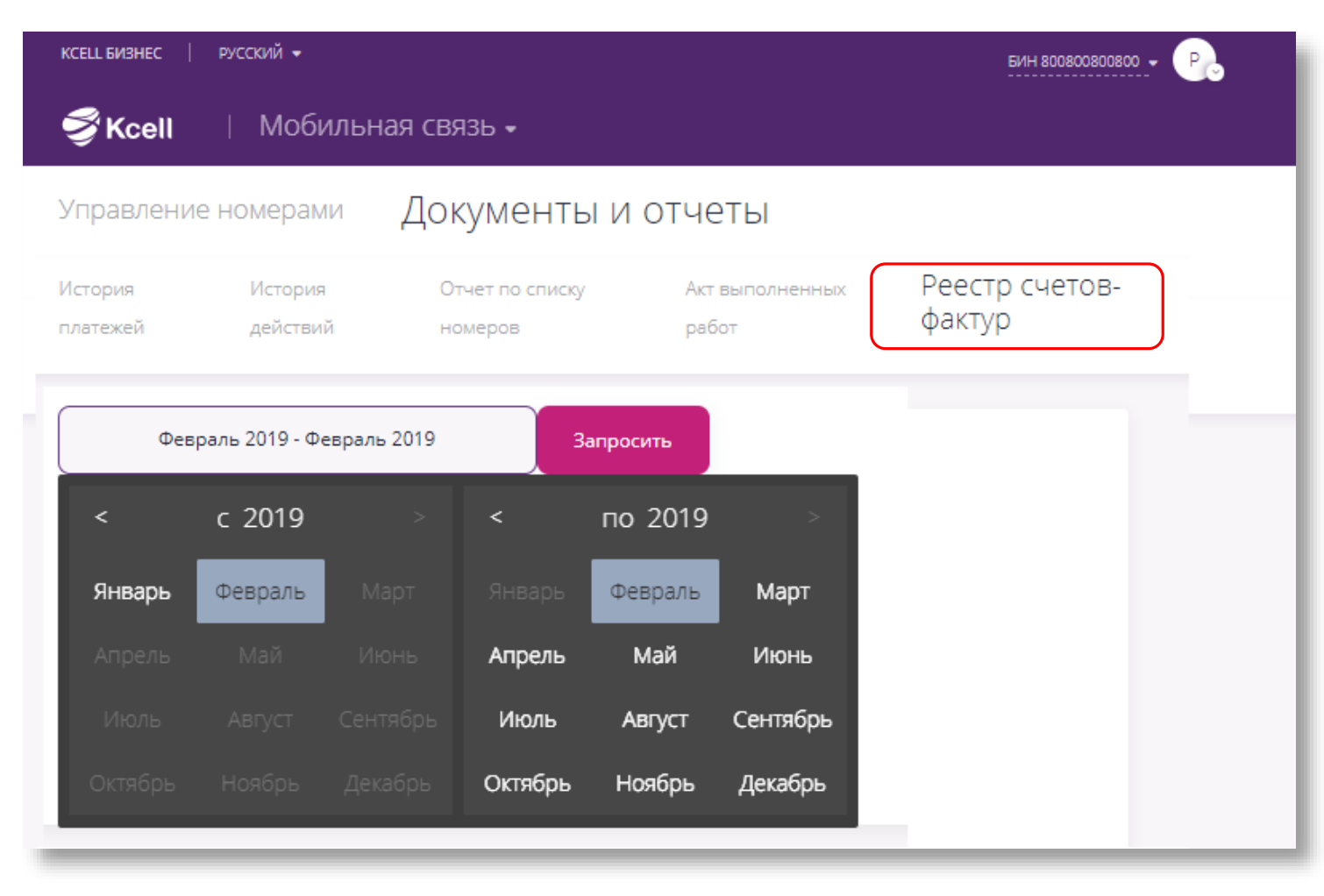

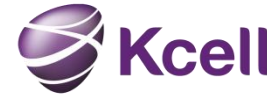

1. Как в Кабинете управлять несколькими организациями?

Для этого необходимо, чтобы от каждой организации была направлена заявка на предоставление доступа к управлению определенному администратору.

2. Что делать, если не удается осуществить вход в Кабинет?

Необходимо в первую очередь проверить корректность введенных учетных данных. Первый вход необходимо осуществить через функцию – Забыли пароль.

3. Можно ли пользоваться прежней версией Кабинета?

Использование прежней версии невозможно, доступ закрыт.

4. Почему не отражается перечень всех услуг подключенных на номере?

Мы расширили список услуг в сравнении с предыдущей версией, и будем продолжать работать над его наполнением. Ваши пожелания по услуге, пожалуйста, отправляйте на электронную почту – <u>email@kcell.kz</u>

5. Что делать если при подключении/отключении услуги на номере либо выполнении других операций система выдает ошибку? Если возникает ошибка, необходимо подождать 2-3 минуты, обновить страницу и попробовать снова. Если ситуация не изменится, необходимо обратиться в службу поддержки корпоративных клиентов.

6. Что такое Отправка секретного кода и Удаление секретного кода?

Это возможность предоставить сотруднику код, для пользования личным кабинетом для физических лиц. В данном кабинете сотрудник сможет совершать ряд операций самостоятельно, в том числе получать детализацию вызовов.

7. Номер заблокирован и нет кнопки "Разблокировка", что делать?

Если статус номера "Заблокирован / Долг" то самостоятельная разблокировка недоступна, так как на номере есть неоплаченная задолженность.

8. Не могу заменить SIM-карту, функция не доступна.

Замена SIM-карты может быть осуществлена только на номере со статусом «Активен».

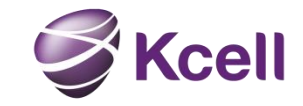